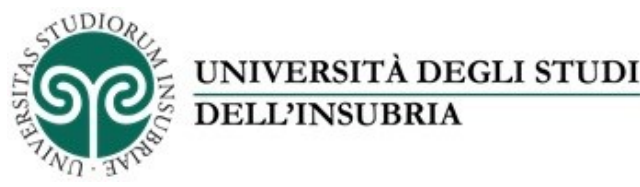

Versione del 24/03/22

## IRInSubria - Modulo Resource Management (RM)

# Modulo RM - Curriculum scientifico del docente, competenze, collaborazioni, incarichi di responsabilità, premi e riconoscimenti

Con l'attivazione del modulo RM nell'aprile 2020, il sito Loginmiur Cineca (<u>https://loginmiur.cineca.it</u>) è stato chiuso in scrittura per docenti di prima e seconda fascia, ricercatori a tempo indeterminato ed a tempo determinato in servizio in quel momento (non per dottorandi e assegnisti): tutte le informazioni curriculari e scientifiche necessarie a docenti e ricercatori per partecipare ai bandi e alle iniziative ministeriali devono essere caricate su IRInSubria (<u>https://irinsubria.uninsubria.it/</u>) che le trasferirà al sito Loginmiur CINECA.

I docenti di prima e seconda fascia, ricercatori a tempo indeterminato ed a tempo determinato assunti dal nostro Ateneo dopo l'aprile 2020 per poter aggiornare il proprio CV attraverso IRInSubria è necessario che accedano alla pagina personale in Loginmiur ed esprimano il consenso a tale attività.

Il caricamento delle informazioni relative a premi, incarichi e responsabilità scientifiche del personale dell'Ateneo sul catalogo IRInSubria consentirà di avere a disposizione un database sempre aggiornato, per attività interne di monitoraggio in ottica di assicurazione della qualità della ricerca, o per eventuali campagne di raccolta dati o di valutazione a livello ministeriale (ad esempio SUA-RD).

### Accesso ad IRInSubria - Aggiornamento CV

Per poter accedere alla compilazione/modifica delle informazioni relative al proprio CV è necessario raggiungere la pagina di IRInSubria (<u>https://irinsubria.uninsubria.it</u>) ed effettuare "Login" mediante il bottone in altro a destra (Figura 1).

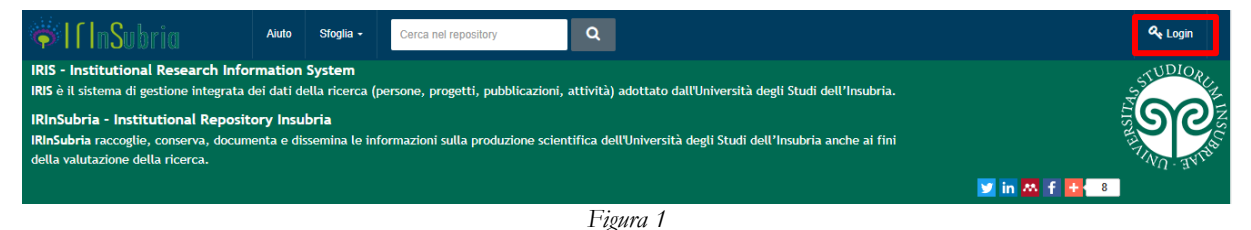

Inserire quindi username e password (credenziali di posta elettronica) utilizzati per l'accesso a tutti i servizi dell'Ateneo nella schermata di autenticazione (Figura 2).

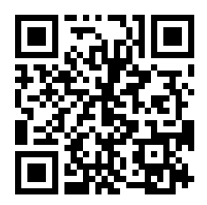

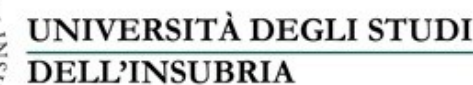

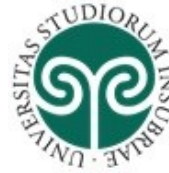

IRInSubria - Modulo Resource Management (RM): Curriculum scientifico del docente, competenze, collaborazioni, incarichi di responsabilità, premi e riconoscimenti

## 

Figura 2

Per accedere alla compilazione del curriculum scientifico è necessario cliccare sul proprio nominativo in alto a destra e successivamente su "Profilo anagrafico" (Figura 3):

| Nuovo prodotto                                                                   | Aiuto                      | Sfoglia -                           | Cerca nel repository                                            | ۹                          |                        | sei in: |   | О NOME CO       | GNOME  |
|----------------------------------------------------------------------------------|----------------------------|-------------------------------------|-----------------------------------------------------------------|----------------------------|------------------------|---------|---|-----------------|--------|
| A Desktop prodotti                                                               | Desktop                    | prodotti                            |                                                                 |                            |                        | Ļ       | J | Profilo anagrat | fico 💄 |
|                                                                                  |                            |                                     |                                                                 |                            |                        |         |   | About IRIS      | 0      |
| Desktop pro                                                                      | dotti                      |                                     |                                                                 |                            |                        |         |   | Esci            |        |
| Assistenza tecnica relat<br>help.iris@uninsubria.it<br>Ufficio Sistemi informati | iva a camp<br>vi direzior  | oagna VQR, ins<br>nali              | serimento e modifica dei prodo                                  | tti                        |                        |         |   |                 |        |
| Assistenza relativa alle policy.iris@unisubria.it<br>Sistema Bibliotecario d'    | policy attra<br>Ateneo - S | averso cui, nel r<br>ervizio Gestio | ispetto del diritto d'autore, vengor<br>ne risorse elettroniche | no resi consultabili i doc | umenti caricati in all | legato  |   |                 |        |

Figura 3

I primi 3 pannelli riportano le informazioni importate automaticamente nel sistema relativamente all'anagrafica, gli indirizzi e l'inquadramento presso l'Ateneo: non sono modificabili e risultano in sola lettura (Figura 4).

| Anagrafica Indirizzi e                                                                       | Collation                                                         | adramento press                                                  | so l'Ateneo Responsabilità sc                                                              | ientifiche (MIUR)     | CV (MIUR)                           |
|----------------------------------------------------------------------------------------------|-------------------------------------------------------------------|------------------------------------------------------------------|--------------------------------------------------------------------------------------------|-----------------------|-------------------------------------|
| Altre attività e incarichi                                                                   | Competenze                                                        | Tutor interni                                                    | Identificativi di servizi esterni                                                          | Utenti                |                                     |
| Attenzione                                                                                   |                                                                   |                                                                  |                                                                                            |                       | х                                   |
| Le informazioni relative all<br>per Professori Ordinari, Pr<br>Tutti e soli gli elementi sin | e tipologie di respo<br>ofessori Associati<br>cronizzati con Logi | ensabilità e riconos<br>e Ricercatori a tem<br>nMIUR sono quelli | cimenti scientifici verranno inviate a<br>po indeterminato.<br>che mostrano l'ID LoginMIUR | l Sito docente (Login | MIUR) nelle rispettive sezioni solo |

Figura 4

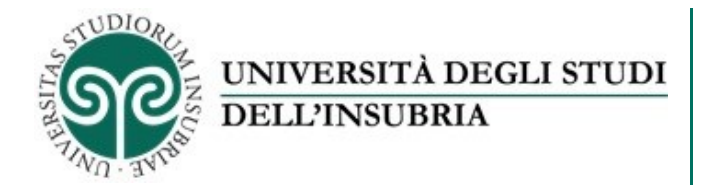

Il quarto pannello - Responsabilità scientifiche (MIUR) raccoglie le seguenti informazioni:

- Premi nazionali e internazionali per la ricerca;
- Partecipazione a vario titolo a società/accademie/associazioni scientifiche, riconosciute a livello nazionale e/o internazionale;
- Direzione o partecipazione a comitati editoriali di riviste, collane editoriali, enciclopedie e trattati;
- Direzione o responsabilità scientifica di Enti di ricerca;
- Attribuzione di incarichi di insegnamento o di ricerca ufficiale presso atenei e centri di ricerca pubblici o privati, nazionali o internazionali;
- Responsabilità scientifica o Partecipazione a comitati di programma di congressi internazionali e nazionali.

Le informazioni censite attraverso questo pannello vengono automaticamente inviate nelle rispettive sezioni del sito Loginmiur CINECA al momento del salvataggio che avviene cliccando sull'apposito tasto "Salva" posto nella pagina in basso a destra:

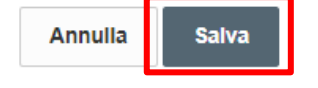

Il quinto pannello - **CV (MIUR)** permette all'utente di caricare sul sistema d'Ateneo il proprio CV in italiano e in inglese, sia nella versione breve che completa. Il CV viene propagato nella rispettiva sezione del sito Loginmiur CINECA. È possibile allegare file con estensione doc, docx, rtf e pdf (Figura 5)

| Anagrafica Ind                       | dirizzi e Contatti Inq   | uadramento press     | o l'Ateneo Responsabilità sci         | ientifiche (MIUR)      | CV (MIUR)               |              |
|--------------------------------------|--------------------------|----------------------|---------------------------------------|------------------------|-------------------------|--------------|
| Altre attività e inca                | arichi Competenze        | Tutor interni        | Identificativi di servizi esterni     | Utenti                 |                         |              |
| Attenzione                           |                          |                      |                                       |                        |                         | х            |
| Le informazioni ne<br>indeterminato. | ella sezione "Curriculum | MIUR" verranno inv   | iate al Sito docente solo per Profess | ori Ordinari, Professo | ori Associati e Ricerca | tori a tempo |
|                                      |                          |                      |                                       |                        |                         |              |
| Overview                             |                          |                      |                                       |                        |                         |              |
| Overview Italiano                    |                          |                      |                                       |                        |                         |              |
|                                      |                          |                      |                                       |                        |                         |              |
|                                      | 0 caratteri insenti (sp  | azi e invii inclusi) |                                       |                        |                         |              |
|                                      | Altre lingue             |                      |                                       |                        |                         |              |
| Curriculum MIL                       | JR                       |                      |                                       |                        |                         |              |

Figura 5

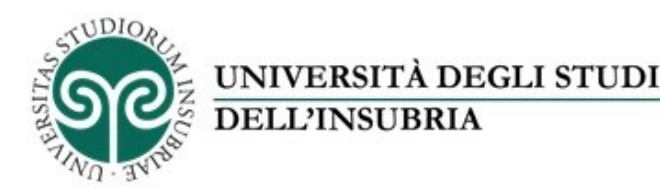

Il sesto pannello – **Altre attività e incarichi** censisce altre tipologie di responsabilità, incarichi e titoli relativi ad attività di ricerca o didattica, queste informazioni non vengono allineate con la pagina ministeriale in LoginMiur (Figura 6):

- Coordinamento/partecipazione di/a network nazionali o internazionali di ricerca;
- Partecipazione a Collegi di Dottorato (dati importati dalle banche dati ministeriali, non modificabili);
- Supervisione di dottorandi, assegnisti e altri afferenti all'Ateneo;
- Supervisione di Incoming Istituzionali (derivanti dai dati "Mobilità interna" di IRInSubria non modificabili in questa finestra);
- Supervisione di dottorandi o post-doc esterni;
- Responsabilità di attività oggetto di accordi per didattica e/o ricerca con altre istituzioni/università;
- Incarico di valutatori/esperti nell'ambito di bandi competitivi;
- Altri titoli.

| Anagrafica                      | Indirizzi e                 | Contatti Inqu    | adramento press                          | o l'Ateneo   | Responsabilità scie   | entifiche (MIUR) | CV (MIUR) |   |
|---------------------------------|-----------------------------|------------------|------------------------------------------|--------------|-----------------------|------------------|-----------|---|
| Altre attività e                | incarichi                   | Competenze       | Tutor interni                            | Identificati | vi di servizi esterni | Utenti           |           |   |
| Information                     | azioni                      |                  |                                          |              |                       |                  |           | х |
| In questa sezi<br>Queste inform | ione e possi<br>Iazioni NON | vengono propagat | tivita e incarichi.<br>e verso LoginMIUR | L.           |                       |                  |           |   |

Coordinamento/partecipazione di/a network nazionali o internazionali di ricerca

| Tipo ruolo     | Data inizio incarico | Data fine incarico | Denominazione del Network | Visibile su Portale pubblico | Operazioni |
|----------------|----------------------|--------------------|---------------------------|------------------------------|------------|
| La lista è vuo | ta.                  |                    |                           |                              |            |
|                |                      |                    |                           |                              |            |

Figura 6

Il settimo pannello - **Competenze** censisce i settori e le linee di ricerca utilizzando classificazioni standard o parole chiave libere, queste informazioni non vengono allineate con la pagina ministeriale in LoginMiur (Figura 7):

- Settori ERC (versione 2016);
- Settori ERC (versione 2013);
- Parole chiave ISI-CRUI;
- Parole chiave Ateco;
- Parole chiave libere;
- Linee di Ricerca.

| UNIVERSITÀ DEGLI STUDI<br>DELL'INSUBRIA                                                                                                    | IRInSubria - Modulo Resource<br>Curriculum scientifico del de<br>collaborazioni, incarichi di res | Management (RM)<br>ocente, competenze<br>ponsabilità, premi e<br>riconosciment |
|----------------------------------------------------------------------------------------------------|---------------------------------------------------------------------------------------------------|--------------------------------------------------------------------------------|
| Anagrafica Indirizzi e Contatti Inquadramento presso l'Ateneo Resp<br>Altre attività e incarichi Compatenze Tutor interni Identificativi di se<br>Informazioni<br>In questa sezione è possibile gestire le proprie competenze scegliendole da classific<br>Queste informazioni NON vengono propagate verso LoginMIUR. | oonsabilità scientifiche (MIUR) CV (MIUR)<br>ervizi esterni Utenti                                | X                                                                              |
| Settori ERC (versione 2016)                                                                                                    | Operazioni                                                                                        |                                                                                |
| La lista è vuota.                                                                                                    |                                                                                                   |                                                                                |
|                                                                                                    |                                                                                                   | <b>H</b>                                                                       |

Settori ERC (versione 2013)

#### Figura 7

L'ottavo pannello – **Identificativi di servizi esterni** riporta gli identificativi personali attribuiti dal sistema (IRInSubria, U-GOV), e permette di inserire i propri identificativi delle banche dati esterne (Scopus, WOS) affinché IRInSubria possa automaticamente suggerire ed importare i prodotti della ricerca presenti su tali banche dati (Figura 8).

|                                 | sei in: Visione personale -                                                                                                    |
|---------------------------------|----------------------------------------------------------------------------------------------------|
|                                 | Italiano -                                                                                                    |
|                                 |                                                                                                    |
| Anagrafica Indirizzi e Contatti | Inquadramento presso l'Ateneo Responsabilità scientifiche (MIUR) CV (MIUR) Competenze Identificativi d': servizi esterni Utenti |
|                                 |                                                                                                    |
| Identificativo univoco IRIS     |                                                                                                    |
| U-GOV                           |                                                                                                    |
| Ugov ID                         |                                                                                                    |
| SCOPUS                          |                                                                                                    |
| Scopus ID                       |                                                                                                    |
|                                 | O Per informazioni su scopus 10 cilicca qui                                                                                     |
| C THEMBOR REUTERS               |                                                                                                    |
| Researcher ID                   |                                                                                                    |
|                                 | Per informazioni su researcher ID clicca gui                                                                                    |
| ORCID                           |                                                                                                    |
| ORCID                           | 0000-000                                                                                                    |
|                                 | • Per informazioni su ORCID clicca <u>qui</u>                                                                                   |
|                                 | Servizio di integrazione con con Italian National ORCID Hub<br>Per creare o risincronizzare un ORCID: clicca qui.               |
|                                 | Autorizzazione concessa ad IRIS: Si                                                                                             |
|                                 | Per autorizzare ulteriori applicazioni altraverso IHUB Nazionale ORCID cliccare qui.                                            |
|                                 | Figura 8                                                                                                    |